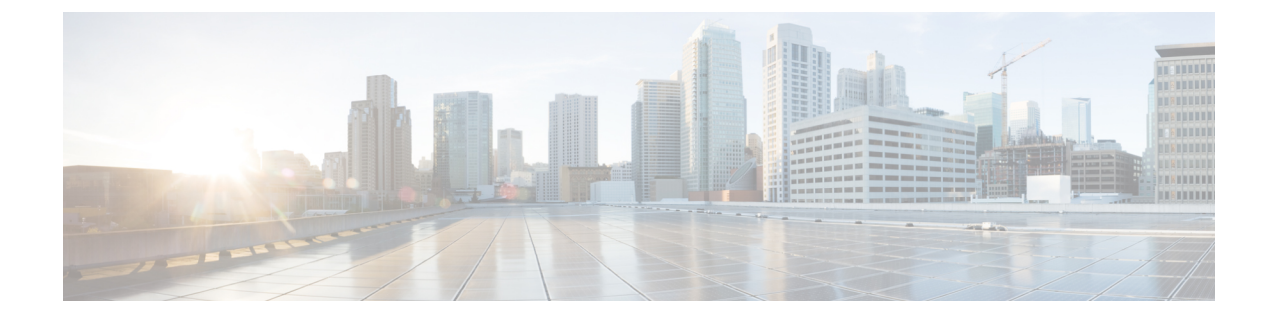

# **Persistent Device Avoidance**

- Information about Cisco Persistent Device Avoidance, on page 1
- Configuring Persistent Device Avoidance (GUI), on page 2
- Configuring Persistent Device Avoidance (CLI), on page 2
- Verifying Persistent Device Avoidance, on page 2

# **Information about Cisco Persistent Device Avoidance**

The Cisco CleanAir Persistent device avoidance (PDA) feature is a part of spectrum management. Some interference devices, such as, outdoor bridges and microwave ovens, transmit signals only when required. These devices can cause significant interference to the local WLAN, because short-duration and periodic operations remain largely undetected by normal RF management metrics. With Cisco CleanAir (CleanAir), the RRM dynamic channel allocation (DCA) algorithm can detect, measure, register, and remember the impact, and adjust the RRM DCA algorithm. The PDA process minimizes the use of channels affected by persistent devices in the channel plan, local to the interference source. CleanAir detects and stores persistent device information in the controller. This information is used to mitigate the interfering channels.

**Persistent Devices Detection** - CleanAir-capable monitor mode APs collect information about persistent devices on all the configured channels and store the information in the controller. Local or bridge mode APs detect interference devices only on the serving channels.

The PDA feature works seamlessly on all platforms. All the AP models that are capable of CleanAir and Spectrum Intelligence support the PDA feature.

The supported platforms are:

- Cisco Aironet 1852 Access Points
- Cisco Aironet 1832 Access Points
- Cisco Aironet 2700 Series Access Points
- Cisco Aironet 2800 Series Access Points
- Cisco Aironet 3700 Series Access Points
- Cisco Aironet 3800 Series Access Points
- Cisco Aironet 4800 Series Access Points
- Cisco Catalyst 9115 Series Access Points

- Cisco Catalyst 9117 Series Access Points
- Cisco Catalyst 9120AX Series Access Points
- Cisco Catalyst 9124AX Series Access Points
- Cisco Catalyst 9130AX Access Points

### **Configuring Persistent Device Avoidance (GUI)**

#### Procedure

| Step 1 | Choose Configurations > Radio Configurations > RRM                                                    |
|--------|----------------------------------------------------------------------------------------------------|
| Step 2 | Click the 5 GHz Band tab or the 2.4 GHz Band, and click the DCA tab.                                  |
| Step 3 | In the DCA window, under the Dynamic Channel Assignment Algorithm section, check the Avoid Persistent |
|        | Non-WiFi Interference check box to enable the device to ignore persistent non-WiFi interference.      |
| Step 4 | Click Apply.                                                                                          |

### **Configuring Persistent Device Avoidance (CLI)**

You can enable and disable the PDA feature and PDA propagation configuration mode through the RRM Manager.

#### Procedure

|        | Command or Action                                              | Purpose                                                                                                    |  |  |
|--------|----------------------------------------------------------------|----------------------------------------------------------------------------------------------------|--|--|
| Step 1 | configure terminal                                             | Enters global configuration mode.                                                                                                    |  |  |
|        | <b>Example:</b><br>Device# configure terminal                  |                                                                                                    |  |  |
| Step 2 | [no] ap dot11 {24ghz   5ghz} rrm channel<br>device<br>Example: | Configures persistent non-WiFi device<br>avoidance in the 802.11a or 802.11b channel<br>assignment. Use the <b>no</b> form of this command<br>to negate the command or to set its defaults |  |  |
|        | Device# [no] ap dot11 24ghz rrm channel<br>device              | to negate the command of to set its defaults.                                                                                                    |  |  |

# **Verifying Persistent Device Avoidance**

To verify the current state of **Device Aware** detail of the channel, use the following command:

Device#show ap dot11 24ghz channel Leader Automatic Channel Assignment Channel Assignment Mode

: AUTO

| Channel Update Interval              | : 600 seconds                         |
|--------------------------------------|---------------------------------------|
| Anchor time (Hour of the day)        | : 0                                   |
| Channel Update Contribution          |                                       |
| Noise                                | : Enable                              |
| Interference                         | : Enable                              |
| Load                                 | : Disable                             |
| Device Aware :                       | Enable                                |
| CleanAir Event-driven RRM option     | : Disabled                            |
| Channel Assignment Leader            | : cisco-vwlc (9.9.39.73)              |
| Last Run                             | : 166 seconds ago                     |
| DCA Sensitivity Level                | · MEDIUM : 10 dB                      |
| DCA Minimum Energy Limit             | : -95 dBm                             |
| Channel Energy Levels                |                                       |
| Minimum                              | : -82 dBm                             |
| Average                              | : -82 dBm                             |
| Maximum                              | : -82 dBm                             |
| Channel Dwell Times                  |                                       |
| Minimum                              | : 8 days 0 hour 43 minutes 13 seconds |
| Average                              | : 8 days 0 hour 43 minutes 13 seconds |
| Maximum                              | : 8 days 0 hour 43 minutes 13 seconds |
| 802.11b 2.4 GHz Auto-RF Channel List |                                       |
| Allowed Channel List                 | : 1,6,11                              |
| Unused Channel List                  | : 2,3,4,5,7,8,9,10                    |

To verify all the reported interferers along with the class type, use the following command:

To verify the persistent device information under Auto-RF, use the following command:

| Device#show ap auto-rf dot     | :11 24ghz |                |            |                         |  |  |
|--------------------------------|-----------|----------------|------------|-------------------------|--|--|
| Number of Slots                | : 2       | 2              |            |                         |  |  |
| AP Name                        | : VANC-A  | VANC-AP        |            |                         |  |  |
| MAC Address                    | : d4c9.3  | d4c9.3ce5.c760 |            |                         |  |  |
| Slot ID                        | : 0       | 0              |            |                         |  |  |
| Radio Type : 802.11n - 2.4 GHz |           |                |            |                         |  |  |
|                                |           |                |            |                         |  |  |
| Noise Information              |           |                |            |                         |  |  |
| <br>Persistent Interference De | evices    |                |            |                         |  |  |
| Class Type                     | Channel   | DC (%%)        | RSSI (dBm) | Last Update Time        |  |  |
| MW Oven                        | 11        | NA             | -71        | 08/22/2019 12:03:18 UTC |  |  |
| MW Oven                        | 11        | NA             | -24        | 08/22/2019 12:03:19 UTC |  |  |
| MW Oven                        | 11        | NA             | -17        | 08/22/2019 12:03:16 UTC |  |  |
| MW Oven                        | 11        | NA             | -22        | 08/22/2019 12:03:19 UTC |  |  |

To verify the persistent device information under Auto-RF for specific Cisco APs, use the following command:

Device#show ap name ap\_name auto-rf dot11 24ghz

| Number of Slots            | : 2                 |           |            |                         |  |  |  |
|----------------------------|---------------------|-----------|------------|-------------------------|--|--|--|
| AP Name                    | : VANC-A            | : VANC-AP |            |                         |  |  |  |
| MAC Address                | : d4c9.3ce5.c760    |           |            |                         |  |  |  |
| Slot ID                    | : 0                 |           |            |                         |  |  |  |
| Radio Type                 | : 802.11n - 2.4 GHz |           |            |                         |  |  |  |
| Noise Information          |                     |           |            |                         |  |  |  |
| Persistent Interference De | vices               |           |            |                         |  |  |  |
| Class Type                 | Channel             | DC (응응)   | RSSI (dBm) | Last Update Time        |  |  |  |
| MW Oven                    | 11                  | NA        | -71        | 08/22/2019 12:03:18 UTC |  |  |  |
| MW Oven                    | 11                  | NA        | -24        | 08/22/2019 12:03:19 UTC |  |  |  |
| MW Oven                    | 11                  | NA        | -17        | 08/22/2019 12:03:16 UTC |  |  |  |
| MW Oven                    | 11                  | NA        | -22        | 08/22/2019 12:03:19 UTC |  |  |  |